Platforms Marketing Unit / Блок коммерческих платформ

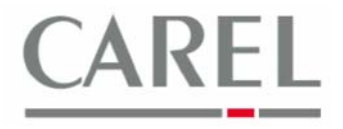

г. Бругине, 5 декабря 2011 г.

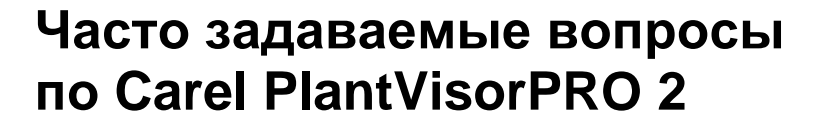

# Тема: Настройка правил управления реле сигналов тревоги

## Быстрое конфигурирование функции управления внутренними реле с помощью программы Wizard Quick Configuration

Опция быстрого конфигурирования для управления аварийной сигнализацией может быть установлена непосредственно из закладки *Configuration / Wizard Quick Configuration / Alarms Manag*.:

| Welcome       | 1-                     | Registration             | 2 - Line Config.               | 3 - Para | m. Setting | 4 - Alar | ms Manag.   | 5 - HACCP Report | 6 - GuardianPl |
|---------------|------------------------|--------------------------|--------------------------------|----------|------------|----------|-------------|------------------|----------------|
|               |                        |                          |                                |          |            |          |             |                  | V Save         |
|               |                        |                          |                                |          |            |          |             |                  |                |
| This page let | s you define the alarm | s notification and the o | communication channels setting | S        |            |          |             |                  |                |
| Conditions    |                        |                          |                                |          |            |          |             |                  |                |
| ALL ALA       | ARMS Condition         |                          |                                |          |            |          |             |                  |                |
| C Priority    |                        | 🗏 Highest                | 🗌 High 🗖 Medium 🗖 Low          |          |            |          |             |                  |                |
| ⊤SMS (GSM I   | modem by default)      |                          |                                |          |            |          |             |                  |                |
| SMS [         |                        |                          |                                |          |            |          | C           | onfigured SMSs   |                |
| - SMS 1       |                        |                          | •                              |          |            |          |             |                  |                |
| E-mail        |                        |                          |                                |          |            |          |             |                  |                |
| SMTP*         | my.server.com          | User                     |                                |          |            |          | Co          | nfigured E-mails |                |
| Condor*       | myaddraaa@aanar a      | am Bacquia               |                                |          |            |          |             |                  |                |
| Sender        | Iniyaddiess@server.co  | oni Passwo               |                                |          |            |          |             |                  |                |
| TLS Auther    | ntication: 🗖           |                          |                                |          |            |          |             |                  |                |
| E-mail        |                        |                          |                                |          |            |          |             |                  |                |
|               |                        |                          | •                              |          |            |          |             |                  |                |
| FAX           |                        |                          |                                |          |            |          |             |                  |                |
| FAX           |                        |                          |                                |          |            |          | Co          | onfigured Faxes  |                |
|               |                        |                          | -                              |          |            |          |             |                  |                |
| Relay         |                        |                          |                                |          |            |          |             |                  |                |
|               |                        |                          |                                |          | <b>—</b> . |          | Co          | nfigured Relays  |                |
|               |                        |                          |                                |          | I Relay1   | Active   | Not activ   | 2                |                |
|               |                        |                          |                                |          | E Relay2   | Active   | Not activ   | 8                |                |
|               |                        |                          |                                |          | i Reidys   | ~ Active | - NOT activ | e                |                |

Здесь может быть создано правило, выполняемое для всех сигналов тревоги (All Alarms Condition) или для сигналов тревоги с конкретным приоритетом (*Priority*) (высший приоритет (Highest), высокий приоритет (High), средний приоритет (Medium) и низкий приоритет (Low)).

Для задания действия, выполняемого по отношению к внутренним реле, необходимо ввести параметры в разделе **Relay (Pene)**, выбрав соответствующие реле и применяемые по отношению к ним действия (aктивировать (*Activate*) или деактивировать (*Deactivate*)) в случае возникновения аварийной ситуации.

## Расширенные опции конфигурирования правила управления реле сигналов тревоги

 Убедиться, что требуемое реле не используется логической схемой какого-либо внутреннего устройства или другими действиями. Например, для управления вспомогательным реле на IR33 от лица администратора необходимо установить параметр H1 как 2. С ругой стороны, для использования реле на модуле ввода/вывода (IO module) необходимо установить параметр OUT как 0. Данная информация также приводится в руководстве по эксплуатации устройства.

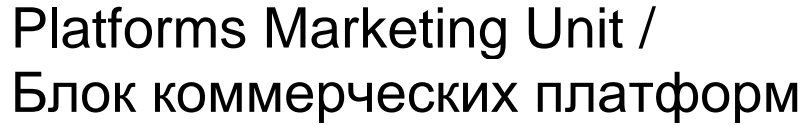

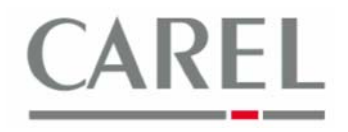

2) Выбрать **I/O configuration** из **Configuration** и выбрать закладку **Relay**. Данная закладка отображает список всех реле, доступных на узле PVPRO 2.

Ниже приведены параметры, которые могут быть заданы для каждого реле:

| admin () ( ) ( )                            | PlantVisorPRO | 2011/02/23 | 14:39     | 多? 该 >                           |
|---------------------------------------------|---------------|------------|-----------|----------------------------------|
| Fax SMS E-r                                 | nail          | Window     | Relay     | Printer                          |
|                                             |               |            |           | <b>√</b> s                       |
| _ Internal I/O relays                       |               |            |           |                                  |
| Relay                                       | Active status | Reset ty   | /pe Reset | time(seconds) Show on relay page |
| Internal IO -> Relay 1                      | Safe mode     | Manual     | •         |                                  |
| Internal IO -> Relay 2                      | Safe mode     | Manual     | •         |                                  |
| Internal IO -> Relay 3                      | Safe mode     | Manual     | •         |                                  |
| External devices relays                     |               |            |           |                                  |
| Relay                                       | Active status | Reset t    | /pe Reset | time(seconds) Show on relay page |
| IR 33 - C - 1->AUX enabling command         | 1 -           | Manual     | •         |                                  |
| MPXPRO Step 2 - 2->AUX activation command   | 1 -           | Manual     | •         |                                  |
| MPXPRO Step 2 - 2->Continuos cycle command  | 1 💌           | Manual     | •         |                                  |
| MPXPRO Step 2 - 2->Defrost command          | 1 💌           | Manual     | •         |                                  |
| MPXPRO Step 2 - 2->LAN defrost command      | 1 -           | Manual     | •         |                                  |
| MPXPRO Step 2 - 2->Light activation command | 1 💌           | Manual     | •         |                                  |
| MPXPRO Step 2 - 2->Night/Day status         | 1 -           | Manual     | •         |                                  |

#### Active status (Рабочее состояние) (только для реле внешних устройств, для внутренних реле данное значение фиксировано)

1: означает, что реле считается активным, если его логическое состояние установлено как 1. Следовательно, когда реле будет активировано действием, оно примет логическое значение 1.

**0**: означает, что реле считается активным, если его логическое состояние установлено как 0. Следовательно, когда реле будет активировано действием, оно примет логическое значение 0.

#### Reset type (Тип сброса)

- Automatic (Автоматический): означает, что сброс реле будет произведен после устранения условий срабатывания аварийной сигнализации (определенных далее).
- Manual (Ручной): означает, что сброс реле будет произведен пользователем в ручном режиме.
- *Timed* (Спланированный по времени): означает, что сброс реле будет произведен по истечении времени, заданного в поле Reset time (Время сброса) (независимо от того, будут ли действовать условия срабатывания аварийной сигнализации).

Для просмотра реле на странице *Relay Reset page* отметить поле *Show on relay page (Отобразить на странице реле)*.

- 3) В Activity / Alarms and events management (Деятельность / Управление сигналами тревоги и событиями) выбрать закладку Action (Действие).
- 4) Ввести описание действия и щелкнуть по + Add для его добавления. Дважды щелкнуть кнопкой мыши по закладке *Relay*.
- 5) Выбрать реле из списка и задать следующие параметры:
  - выбор Active (активно) в качестве состояния (Status): действие активирует реле.
  - выбор Not Active (не активно) в качестве состояния (Status): действие деактивирует реле.

Затем щелкнуть по стрелке → для добавления реле к действию; появится следующее окно:

Platforms Marketing Unit / Блок коммерческих платформ

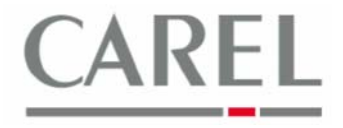

| Fax                                      | SMS                                          | E-mail | Relay  | Variable              | Remote                                     | Print/Window |
|------------------------------------------|----------------------------------------------|--------|--------|-----------------------|--------------------------------------------|--------------|
|                                          |                                              |        |        |                       |                                            |              |
| Actions volas                            |                                              |        |        |                       |                                            |              |
| Action: relay                            |                                              |        |        |                       |                                            |              |
| Relays                                   |                                              |        |        |                       |                                            | <b>5</b> 1   |
| T/O Modulo D a c                         | Relays available in the installation         |        | status |                       | Relays configured                          | Status       |
| I/O Module - 2 -> 0                      | AUX enabling command                         | Acti   | ve 💌   | MPXPRO Step 2 - 11 -> | <ul> <li>AUX activation command</li> </ul> | Active       |
| Internal IO -> Relay                     | / 1                                          |        |        |                       |                                            |              |
| Internal IO -> Relay                     | 2                                            |        |        |                       |                                            |              |
| Internal IO -> Relay                     | / 3                                          |        |        |                       |                                            |              |
| MPXPRO Step 2 - 1                        | 1 -> AUX activation command                  | -      |        |                       |                                            |              |
| MPXPRO Step 2 - 1                        | 1 -> Continuos cycle command                 |        |        |                       |                                            |              |
| MPXPRO Step 2 - 1                        | 1 -> LAN defrost command                     |        |        |                       |                                            |              |
| MPXPRO Step 2 - 1                        | 1 -> Light activation command                |        |        |                       |                                            |              |
| MPXPRO Step 2 - 1                        | 1 -> Night/Day status                        |        |        |                       |                                            |              |
| MPXPRO Step 2 - 6                        | MPXPRO Step 2 - 6 -> AUX activation command  |        |        |                       |                                            |              |
| MPXPRO Step 2 - 6                        | MPXPRO Step 2 - 6 -> Continuos cycle command |        |        |                       |                                            |              |
| MPXPRO Step 2 - 6 -> LAN defrost command |                                              |        | X      |                       |                                            |              |
| MPXPRO Step 2 - 6                        | -> Light activation command                  |        |        |                       |                                            |              |
| MPXPRO Step 2 - 6                        | -> Night/Day status                          |        |        |                       |                                            |              |
| Micro Chiller SE 2 -                     | 8 -> Uscita digitale 1                       |        |        |                       |                                            |              |
| Micro Chiller SE 2 -                     | 8 -> Uscita digitale 10                      |        |        |                       |                                            |              |
| Micro Chiller SE 2 -                     | 8 -> Uscita digitale 3                       |        |        |                       |                                            |              |
| Micro Chiller SE 2 -                     | 8 -> Uscita digitale 4                       |        |        |                       |                                            |              |
| Micro Chiller SE 2 -                     | 8 -> Uscita digitale 5                       |        |        |                       |                                            |              |
| Micro Chiller SE 2 -                     | 8 -> Uscita digitale 6                       |        |        |                       |                                            |              |
| Micro Chiller SE 2 -                     | 8 -> Uscita digitale 7                       |        |        |                       |                                            |              |
| Inicio chiller SE 2 -                    |                                              |        |        |                       |                                            |              |

Данная конфигурация соответствует: Действие активирует реле (состояние «активно» было задано в пункте 2).

6) Сохранить изменения и вернуться к *Alarms and events management,* после чего выбрать *Alarm conditions (Условия срабатывания аварийной сигнализации).* Здесь могут быть выбраны сигналы тревоги, активирующие реле.

Важно: (если тип сброса реле был установлен как автоматический в пункте 2): реле активируется при возникновении хотя бы одного условия срабатывания аварийной сигнализации, а деактивируется только после устранения всех условий.

7) Сохранить настройки (кнопка Save) и выбрать Rules (Правила). Ввести новое правило, выбрав действие для реле, предварительно определенное как *действие (action), и условие срабатывания аварийной сигнализации,* предварительно сконфигурированное как *условие (condition). Временной интервал (time band)* может быть установлен на *Always (Bcerda)*, что значит, что действие доступно в течение всего дня.

Также можно задать время задержки (**delay**): сразу после детектирования условия срабатывания аварийной сигнализации данное правило может быть применено спустя заданное время задержки (если условие еще существует).

8) Перезапустить основное программное обеспечение PVPRO 2.

Более подробную информацию можно получить в электронном руководстве PlantVisorPRO 2 или связавшись с группой поддержки клиентов Carel (<u>cst @ carel. co</u>m).